«Выдача разрешения на размещение объектов наружной (визуальной) рекламы в полосе отвода автомобильных дорог общего пользования областного и районного значения, а также в населенных пунктах»

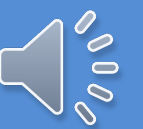

# Шаг 1. Открытие сайта egov.kz в браузере

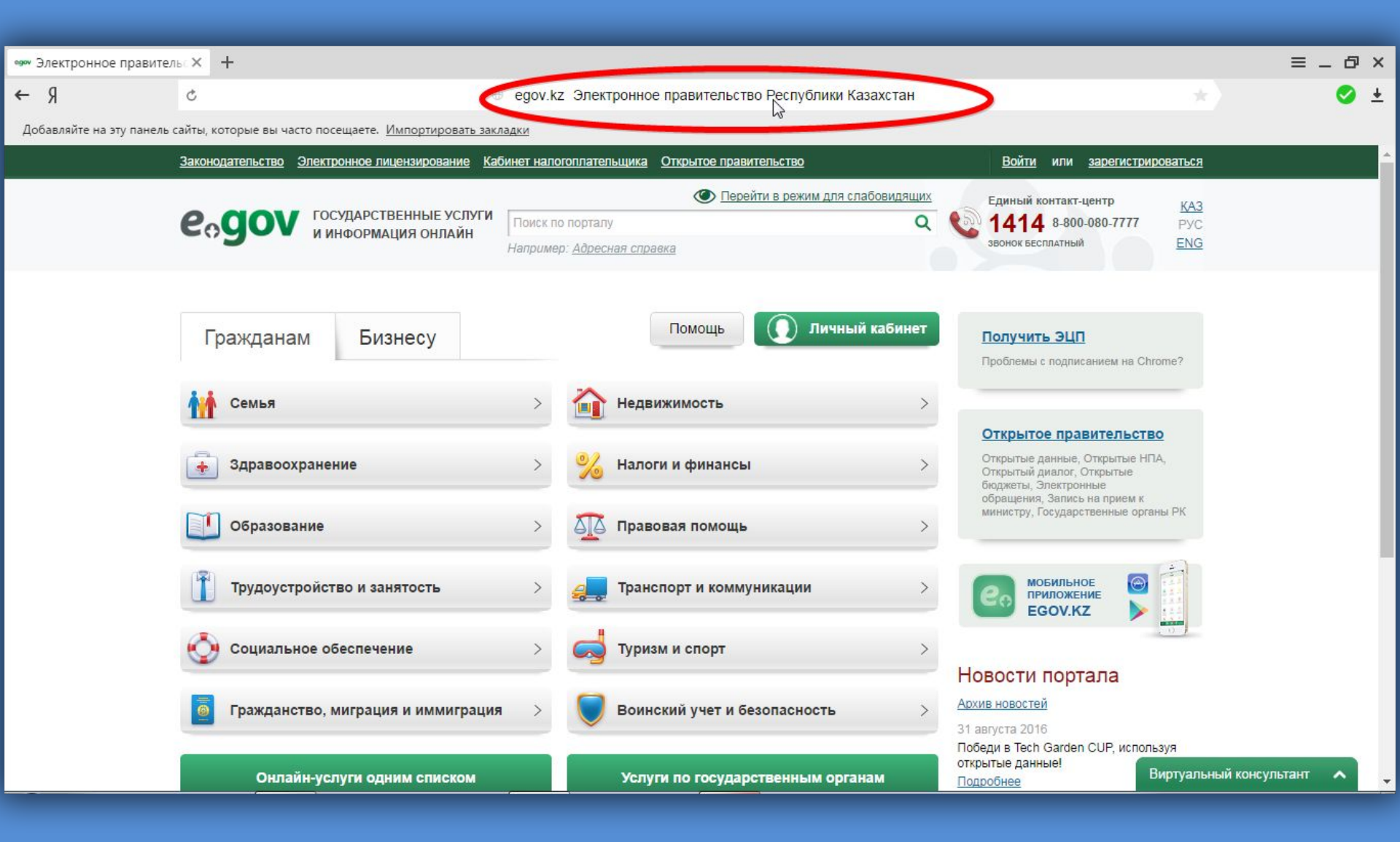

# Шаг 2. Авторизация на сайте egov.kz

| •••• Электронное правительс × +                                                      |                                                                                                    | ≡ _ Ø ×                                                                                                    |
|--------------------------------------------------------------------------------------|----------------------------------------------------------------------------------------------------|----------------------------------------------------------------------------------------------------|
| 5                                                                                    | egov.kz Электронное правительство Республики Казахстан                                                     | * 🛛 🕹                                                                                                    |
| Добавляйте на эту панель сайты, которые вы часто посещаете. <u>Импортировать зак</u> | адки                                                                                                    |                                                                                                    |
| Законодательство Электронное лицензирование Ка                                       | 5инет налогоплательщика <u>Открытое правительство</u>                                                      | Войни ли зарегистрироваться                                                                                                    |
| еодот государственные услуги<br>и информация онлайн                                  | Перейти в режим для слабовидящих           Поиск по порталу         Q           Например: Адресная справка | Единый контакт-центр КАЗ<br>1414 8-800-080-7777 РУС<br>звонок бесплатный ЕNG                                                             |
| Гражданам Бизнесу                                                                    | Помощь Личный кабинет П                                                                                    | Iолучить ЭЦП<br>роблемы с подписанием на Chrome?                                                                                         |
| Семья                                                                                | > 👔 Недвижимость >                                                                                         |                                                                                                    |
| Здравоохранение                                                                      | > 🧏 Налоги и финансы > 😋                                                                                   | ткрытое правительство<br>ткрытые данные, Открытые НПА,<br>ткрытый диалог, Открытые<br>юджеты, Электронные<br>Блашения, Запись на прием к |
| Образование                                                                          | > Правовая помощь >                                                                                        | инистру, Государственные органы РК                                                                                                    |
| Трудоустройство и занятость                                                          | > 🚑 Транспорт и коммуникации >                                                                             | мобильное<br>приложение<br>EGOV.KZ                                                                                                    |
| Социальное обеспечение                                                               | > 🤿 Туризм и спорт >                                                                                       |                                                                                                    |
| Бажданство, миграция и иммиграци                                                     | Воинский учет и безопасность      Архив     З1 авг     Побед                                               | новости портала<br>новостей<br>пуста 2016<br>ди в Tech Garden CUP, используя                                                             |
| idp.egov.kz/idp/login?lvl=2&url=http%3A%2F%2Fegov.kz%2Fcms%2Fcallback%2Fauth%        | Fcms%2F         Услуги по государственным органам         откры                                            | тые данные!<br><u>збнее</u> Виртуальный консультант                                                                                      |

# Шаг 3. Выбор типа авторизации - ЭЦП

| egov           | SSO              | × +                    |                                                                          |                                                                                                    |                                                                             | ≡_∂×     |
|----------------|------------------|------------------------|--------------------------------------------------------------------------|----------------------------------------------------------------------------------------------------|-----------------------------------------------------------------------------|----------|
| e A            |                  | Ċ                      | lidp.ego                                                                 | ov.kz SSO                                                                                                    |                                                                             | 🥝 🛓      |
| Добавляйт      | е на эту панель  | сайты, которые вы част | ю посещаете. Импортировать закладки                                      |                                                                                                    |                                                                             |          |
|                |                  | Законодательство       | Электронное лицензирование Кабинет налогоплательщика Откры               | гое правительство                                                                                                    | <u>Войти</u> или <u>зарегистрироваться</u>                                  | <b>^</b> |
|                |                  | e₀gov                  | ГОСУДАРСТВЕННЫЕ УСЛУГИ<br>И ИНФОРМАЦИЯ ОНЛАЙН                            | A A A                                                                                                    | Единый контакт-центр<br>1414 8-800-080-7777 КАЗ<br>звонок весплатный<br>ЕNG |          |
|                |                  | Главная                |                                                                          |                                                                                                    | Помощь                                                                      |          |
|                |                  |                        | Вход на                                                                  | портал                                                                                                    |                                                                             |          |
|                |                  |                        | Логин/пароль<br>Логин/пароль<br>ИИН или БИН<br>Пароль<br>Войти в систему | IM-карте Одноразовый пароль<br><u>Регистрация</u><br><u>Забыли пароль?</u><br>— все поля обязательны<br>для заполнения |                                                                             |          |
| https://idp.eg | ov.kz/idp/login? | IvI=2&url=http%3A%2F   | %2Fegov.kz%2Fcms%2Fcallback%2Fauth%2Fcms%2F#centerColSettingAu           | th                                                                                                    |                                                                             | -        |

# Шаг 4. Вход по ЭЦП

| egov SSO               | × +                               |                                                                      |                       |                    |                   |                                                               |                                      | ≡_0× |
|------------------------|-----------------------------------|----------------------------------------------------------------------|-----------------------|--------------------|-------------------|---------------------------------------------------------------|--------------------------------------|------|
| R →                    | Ċ                                 |                                                                      | 🗎 idp                 | p.egov.kz SSO      |                   |                                                               |                                      | 🥝 🛓  |
| Добавляйте на эту пане | ль сайты, которые вы часто посеща | ете. Импортировать закладки                                          |                       |                    |                   |                                                               |                                      |      |
|                        | Законодательство Электронн        | юе лицензирование Кабинет налогог                                    | <u>ілательщика От</u> | ткрытое правительс | <u>TB0</u>        | <u>Войти</u> или <u>зарегистр</u>                             | <u>ироваться</u>                     |      |
|                        | еодот посуди                      | АРСТВЕННЫЕ УСЛУГИ<br>ОРМАЦИЯ ОНЛАЙН                                  |                       | <u> </u>           | A A               | Единый контакт-центр<br>1414 8-800-080-7<br>звонок бесплатный | 7777 <u>КАЗ</u><br>РУС<br><u>ENG</u> |      |
|                        | Главная                           |                                                                      |                       |                    |                   | Пом                                                           | мощь                                 |      |
|                        |                                   |                                                                      | Вход н                | на портал          |                   |                                                               |                                      |      |
|                        |                                   | Логин/пароль<br>ЭЦП<br>ИИН:<br>Е-mail:<br>ФИО<br>Срок дейст<br>Выбра | эцп эцп н<br>вия:     | на SIM-карте О,    | дноразовый пароль |                                                               |                                      |      |

# Шаг 5. Выбор сертификата

### Шаг б. Ввод обязательного пароля от ключа

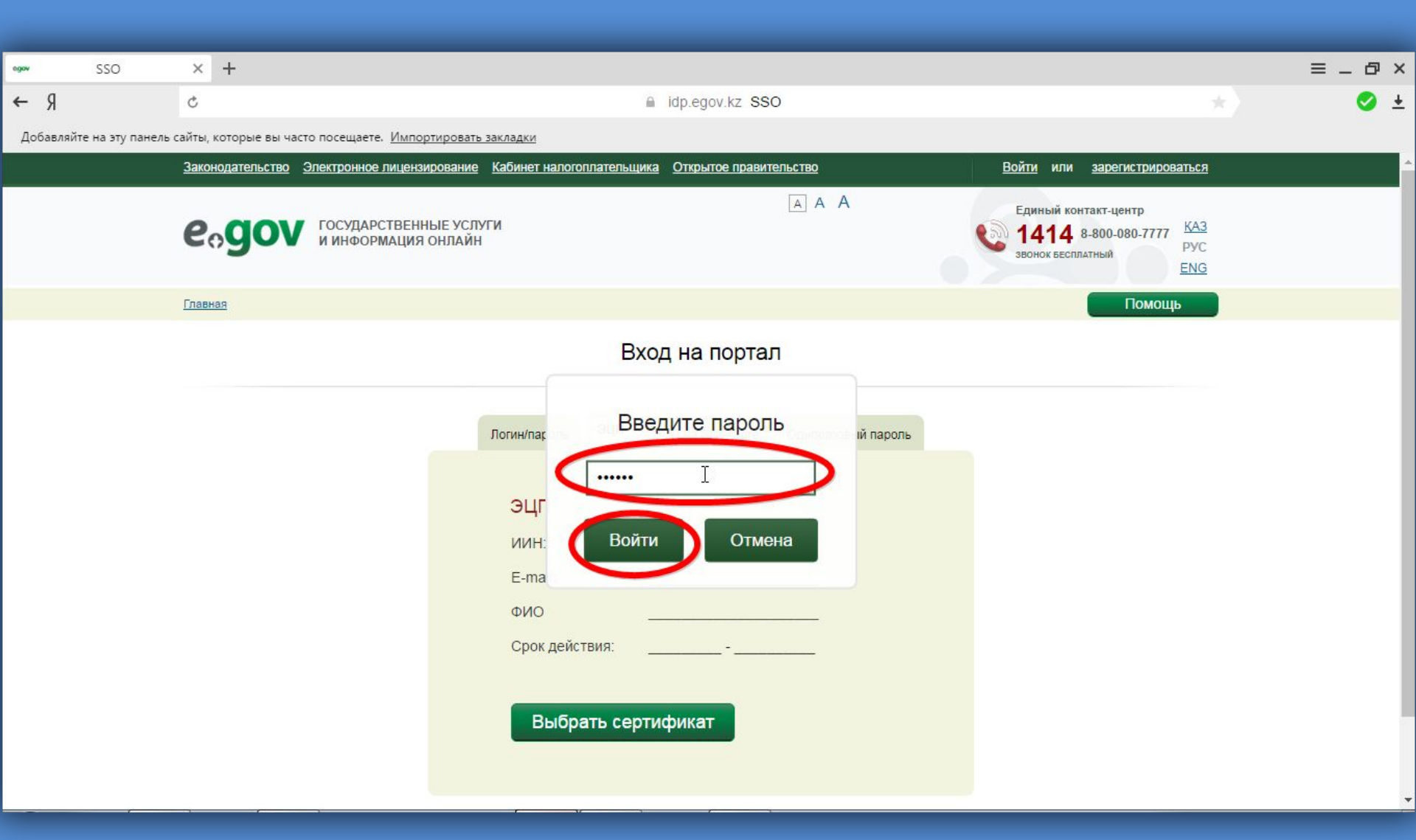

# Шаг 7. Вход в систему по сертификату

|    |           | SSO           | ×                     | +                                                                     |                     |                  |                                                                                                    |  | = _ 6 | ≡ _ Ø | = - 0 | =_0:  | ≡ _ @ × |
|----|-----------|---------------|-----------------------|-----------------------------------------------------------------------|---------------------|------------------|----------------------------------------------------------------------------------------------------|--|-------|-------|-------|-------|---------|
| ←  | Я         |               | ¢                     |                                                                       |                     |                  | idp.egov.kz SSO                                                                                                    |  | *     | *     | * 🛛   | * 🛛 🔹 | * 📀 +   |
| Дo | обавляйте | на эту панель | сайты,                | которые вы часто посещаете. Импор                                     | отировать закладки  |                  |                                                                                                    |  |       |       |       |       |         |
|    |           |               |                       |                                                                       |                     | E                | Зход на портал                                                                                                    |  |       |       |       |       |         |
|    |           |               |                       |                                                                       | Логин/пароль        | эцп              | ЭЦП на SIM-карте Одноразовый пароль                                                                                |  |       |       |       |       |         |
|    |           |               |                       |                                                                       | эцп                 |                  |                                                                                                    |  |       |       |       |       |         |
|    |           |               |                       |                                                                       | ИИН:<br>E-mail:     |                  | @GMAIL.COM                                                                                                    |  |       |       |       |       |         |
|    |           |               |                       |                                                                       | ФИО<br>БИН::        |                  | 110940000768                                                                                                    |  |       |       |       |       |         |
|    |           |               |                       |                                                                       | Наимено<br>организа | зание<br>ции:    | КОММУНАЛЬНОЕ<br>ГОСУДАРСТВЕННОЕ УЧРЕЖДЕНИЕ<br>"ОТДЕЛ АРХИТЕКТУРЫ И<br>ГРАДОСТРОИТЕЛЬСТВА АКИМАТА<br>ГОРОДА ТАРАЗА" |  |       |       |       |       |         |
|    |           |               |                       |                                                                       | Срок дей            | твия:<br>йти в с | 01.04.2016 - 01.04.2017<br>СИСТЪМУ                                                                                 |  |       |       |       |       |         |
|    |           |               | © Эл<br><u>О по</u> ј | ектронное правительство Республики<br>ртале Карта сайта Обратная связ | Казахстан В         | Н<br>Х<br>В      | ашли ошибку? Сtri Enter                                                                                            |  |       |       |       |       |         |

# Шаг 8. Во всплывающем окне можно добавить номер для оповещения посредством СМС

| _ Электронное правител     | ль∶× +                                            |                                                                                                    | ≡_ @ ×    |
|----------------------------|---------------------------------------------------|----------------------------------------------------------------------------------------------------|-----------|
| R →                        | ×                                                 | едоv.kz Электронное правительство Республики Казахстан                                                                                                    | 🥝 🛓       |
| Добавляйте на эту панель   | сайты, которые вы часто посещаете. <u>Импорти</u> | ровать закладки                                                                                                    |           |
|                            | Законодательство Электронное лицензиро            | вание Кабинет налогоплательщика Открытое правительство 110940000768 🔹                                                                                                    | *.        |
|                            | еодот государственны и информация он              | С Перейти в режим для слабовидящих санковидящих санковидащих санковидащих санкови |           |
|                            | Гражданам Бизнесу                                 | Помощь Личный кабинет Получить ЭЦП<br>Проблемы с подписанием на Chrome?                                                                                                    |           |
|                            | <ul><li>Семья</li><li>Здравоохранение</li></ul>   | Уважаемый пользователь!<br>Вам необходимо подтвердинь или указать свой номер сотового гелефона в<br>профиле. Подтвердив/добавив свой номер при помощи ЭЦП, у вас есть<br>возможность стать пользователем «мобильного правительства». Пользователь<br>"мобильного правительства" получает возможность получать некоторые<br>государственные услуги без ЭЦП, отправлять запросы на получение справок по<br>SMS, своевременно получать уведомления о готовности документов в ЦОНе,                                                                                                    |           |
|                            | Образование<br>Трудоустройство и занятости        | новых штрафах ПДД, а также оставлять ооращения на официальной олог-<br>платформе руководителей государственных органов РК.<br>Добавить номер Отмена                                                                                                    |           |
|                            | Социальное обеспечение                            | <ul> <li>У Туризм и спорт</li> <li>Новости портала</li> </ul>                                                                                                    |           |
|                            | Бражданство, миграция и им                        | миграция > Воинский учет и безопасность > Архив новостей<br>31 августа 2016<br>Победи в Tech Garden CUP, используя                                                                                                    |           |
| Ожидается cdn.nanosemantic | cs.ru                                             | м Услуги по государственным органам <u>Подробнее</u> Виртуальный консул                                                                                                    | њтант 🔨 🗸 |

### Шаг 9. Для удобства поиска можно вывести услуги списком

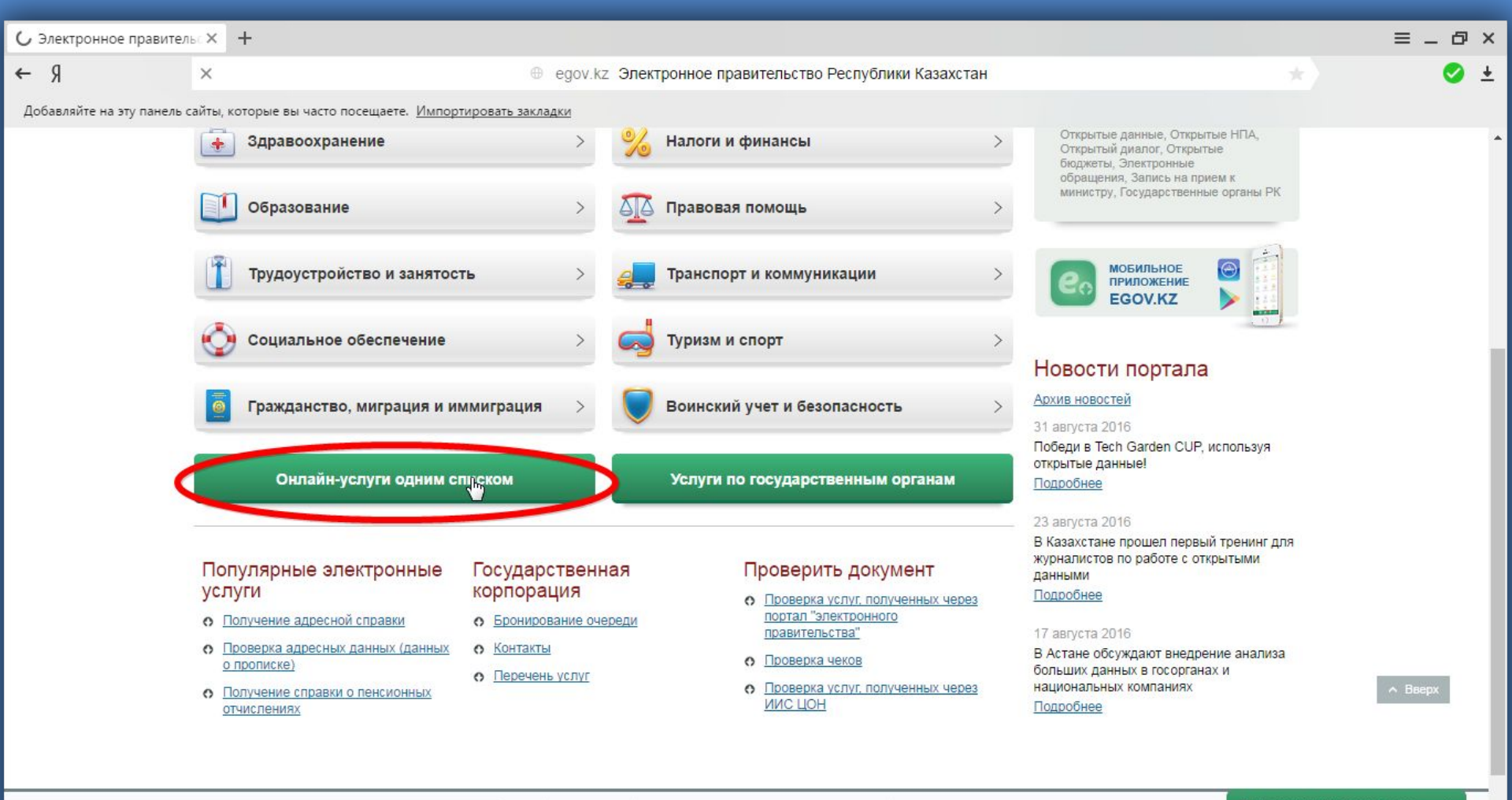

egov.kz/cms/ru/online-services/for\_citizen

В У П Нашли ошибку?

стан

Сtri Enter Всего посетило за месяц:

### Шаг 10. Выбор необходимой услуги

Государственная регистрация ипотеки судна и выдача дубликата документа, подтверждающего государственную регистрацию ипотеки судна

Государственная регистрация космических объектов и прав на них

Государственная регистрация маломерных судов и прав на них

Государственная регистрация речных судов в реестре арендованных иностранных судов

Государственная регистрация речных судов и прав на них в Государственном судовом реестре

Государственная регистрация судов в Государственном судовом реестре морских судов

Дипломирование лиц командного состава и других членов экипажей судов

Получение водительского удостоверения

Получение лицензии на перевозку пассажиров автобусами и микроавтобусами

Получение разрешения на выполнение специального полета

Получение разрешения на пересечения автомобильных дорог международного и республиканского значения каналами, линиями связи и электропередачи, нефтепроводами, газопроводами, водопроводами и железными дорогами и другими инженерными сетями и коммуникациями

Получение разрешения на размещение наружной рекламы в полосе отвода автомобильных дорог областного и районного значения, а также в населенных пунктах

Получение специального разрешения на проезд тяжеловесных и крупногабаритных транспортных средств (включая иностранные) по территории РК

Получение справки о наличии/отсутствии обременения сельскохозяйственной техники

Получение удостоверений на право управления тракторами и изготовленными на их базе самоходными шасси и механизмами, самоходными сельскохозяйственными, мелиоративными и дорожно-строительными машинами и механизмами, а также специальными машинами повышенной проходимости

Получение удостоверения допуска к осуществлению международных автомобильных перевозок и карточки допуска

Получение удостоверения соответствия экземпляра гражданского воздушного судна нормам летной годности

Проведение ежегодного государственного технического осмотра тракторов и изготовленных на их базе самоходных шасси и механизмов, прицепов к ним, включая прицепы со смонтированным специальным оборудованием, самоходных сельскохозяйственных, мелиоративных и дорожно-строительных машин и механизмов, а также специальных машин повышенной проходимости

Просмотр сроков действия прохождения техосмотра

<u>Регистрация лиц, управляющих тракторами и изготовленными на их базе самоходными шасси и механизмами, самоходными сельскохозяйственными, мелиоративными и дорожно-строительными машинами и механизмами, а также специальными машина</u>

ренности

# Шаг 11. Заказ выбранной услуги

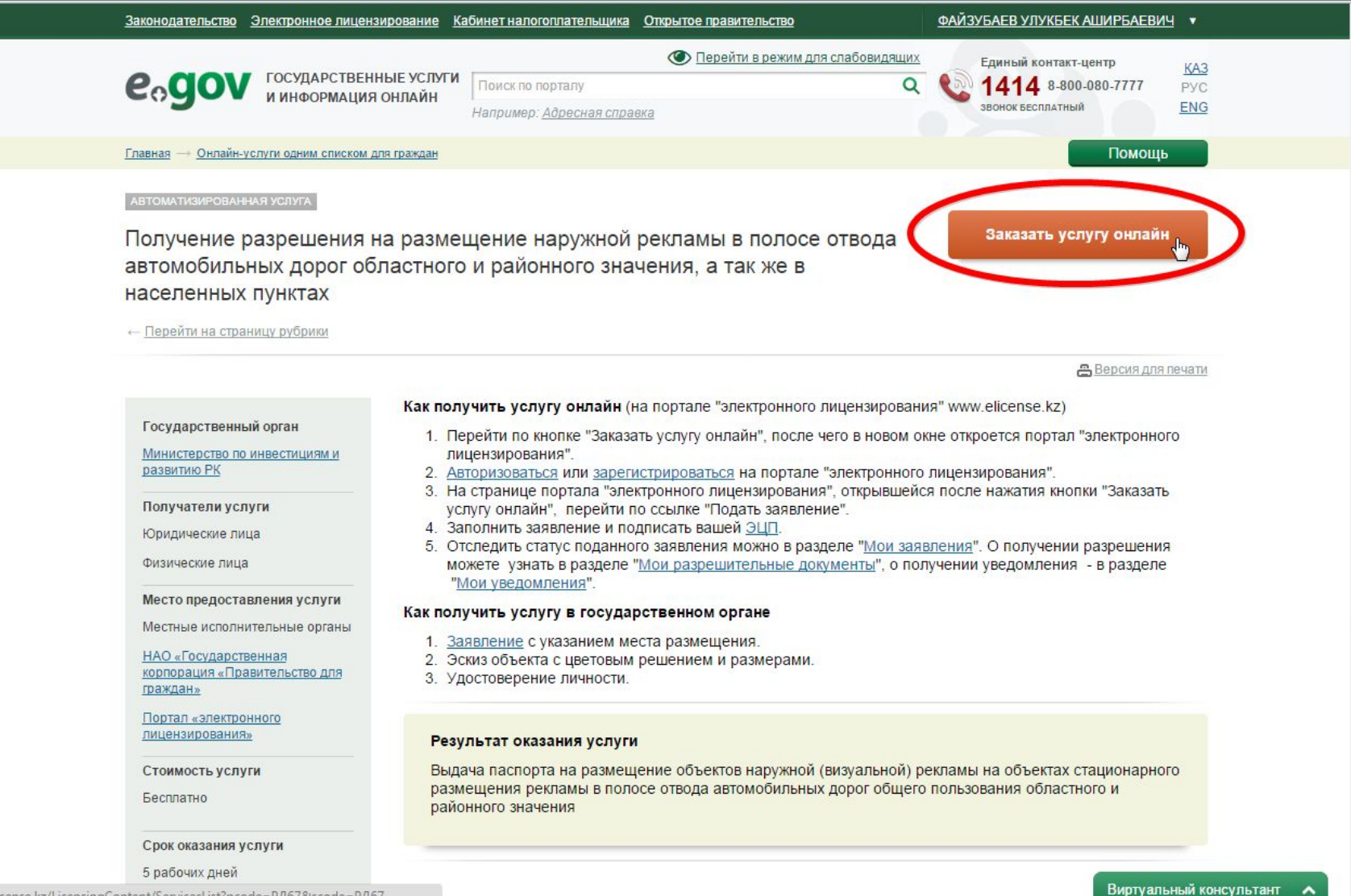

elicense.kz/LicensingContent/ServicesList?pcode=РДб7&scode=РДб7

### Шаг 12. Выбор подходящего подтипа услуги

| Законодательство Электронное правительство                                                           | Поиск разрешительных документов                                                         | B                                                   | <u>ойти</u> или <u>зарегистрироваться</u>                                    |
|----------------------------------------------------------------------------------------------------|-----------------------------------------------------------------------------------------|-----------------------------------------------------|------------------------------------------------------------------------------|
| eolicense электронно<br>республики                                                                   | <b>ЭЕ ЛИЦЕНЗИРОВАНИЕ</b><br>И КАЗАХСТАН<br>Например: Адви                               | ААА<br>Q<br>жатская деятельность                    | Единый контакт-центр КАЗ<br>1414 8-800-080-7777 РУС<br>звонок весплатный ЕNG |
| Главная — Транспорт — <u>Подуслуги</u>                                                               |                                                                                         |                                                     | Помощь                                                                       |
| Выдача разрешения на размещение наруж<br>районного значения<br>Выдача разрешения на размещение объек | кной (визуальной) рекламы в полосе отвода<br>ста наружной (визуальной) рекламы в насел- | автомобильных дорог общего пользое<br>енных пунктах | ания областного и                                                            |
|                                                                                                    |                                                                                         |                                                     | 4                                                                            |
|                                                                                                    |                                                                                         |                                                     |                                                                              |
|                                                                                                    |                                                                                         |                                                     |                                                                              |
|                                                                                                    |                                                                                         |                                                     |                                                                              |
|                                                                                                    |                                                                                         |                                                     |                                                                              |
|                                                                                                    |                                                                                         |                                                     |                                                                              |
|                                                                                                    |                                                                                         |                                                     |                                                                              |
|                                                                                                    |                                                                                         |                                                     |                                                                              |
|                                                                                                    |                                                                                         |                                                     |                                                                              |
|                                                                                                    |                                                                                         |                                                     |                                                                              |
|                                                                                                    |                                                                                         |                                                     |                                                                              |
|                                                                                                    |                                                                                         |                                                     |                                                                              |
| © Электронное лицензирован                                                                           | ние Республики Казахстан. Нашли ошибку                                                  | Ctrl Enter                                          |                                                                              |

### Шаг 13а. Процедура получения (Вариант 1)

Выдача разрешения на размещение наружной (визуальной) рекламы в полосе отвода автомобильных дорог общего пользования областного и районного значения

#### Подвиды деятельности

Выдача разрешения на размещение наружной (визуальной) рекламы в полосе отвода автомобильных дорог общего пользования областного и районного значения

| Заказать услугу онлайн                                   | Для подачи заявления требуются следующие документы<br>Для юридических лиц<br>для физических лиц                                                                                                    |
|----------------------------------------------------------|----------------------------------------------------------------------------------------------------|
| Для заказа услуги онлайн необходимо<br>авторизоваться    | Для индивидуальных предпринимателей<br>Скачиваемые документы                                                                                                    |
| Выданные разрешения по данной услуге                     |                                                                                                    |
| Государственный орган<br>Местные исполнительные органы   | <b>Для юридических лиц</b> <ol> <li>Эскиз объекта с цветовым решением и размерами (обязательно, квалификационные требования)</li> </ol>                                                                                                    |
| Получатели услуги<br>Юридическое лицо<br>Физическое лицо | <ol> <li>Запрос в форме электронного документа, удостоверенного электронной цифровой подписью<br/>услугополучателя (обязательно, квалификационные требования)(Форма сведений)</li> </ol>                                                                                                   |
| Индивидуальный предприниматель                           | для физических лиц                                                                                                    |
| Стоимость услуги<br>выдается бесплатно                   | <ol> <li>Эскиз объекта с цветовым решением и размерами (обязательно, квалификационные требования)</li> <li>Запрос в форме электронного документа, удостоверенного электронной цифровой подписью<br/>услугополучателя (обязательно, квалификационные требования)(Форма сведений)</li> </ol> |
| Срок оказания услуги<br>5 рабочих дней                   | Для индивидуальных предпринимателей                                                                                                    |
|                                                          | 1. Эскиз объекта с цветовым решением и размерами (обязательно, квалификационные требования)                                                                                                    |
| Получить ЭЦП                                             | <ol> <li>Запрос в форме электронного документа, удостоверенного электронной цифровой подписью<br/>услугополучателя (обязательно, квалификационные требования)(Форма сведений)</li> </ol>                                                                                                   |

#### Скачиваемые документы

1. Инструкция

# <u>Шаг 13б. Процедура получения (Вариант 2)</u>

Выдача разрешения на размещение наружной (визуальной) рекламы в полосе отвода автомобильных дорог общего пользования областного и районного значения

#### Подвиды деятельности

Выдача разрешения на размещение объекта наружной (визуальной) рекламы в населенных пунктах

| Заказать услугу онлайн                                                   | Дл | я подачи заявления требуются следующие документы<br>Для юридических лиц                                                                                                    |
|--------------------------------------------------------------------------|----|----------------------------------------------------------------------------------------------------|
| Для заказа услуги онлайн необходимо<br>авторизоваться                    |    | для физических лиц<br>Для индивидуальных предпринимателей<br>Скачиваемые документы                                                                                                    |
| Выданные разрешения по данной услуге                                     |    |                                                                                                    |
| Государствонный орган                                                    |    | Для юридических лиц                                                                                                    |
| Местные исполнительные органы                                            | 1. | Эскиз, включающий дневное и ночное изображение объекта наружной (визуальной) рекламы,<br>объекта, на который предлагается разместить объект наружной (визуальной) рекламы, решения по<br>инженерному обеспечению функционирования объекта наружной (визуальной) рекламы                                                                                                    |
| Получатели услуги                                                        |    | (обязательно, квалификационные требования)                                                                                                    |
| Юридическое лицо<br>Физическое лицо<br>Ин пивилуальный предприниматель   | 2. | Запрос в форме электронного документа, удостоверенного электронной цифровой подписью<br>услугополучателя (обязательно, квалификационные требования)(Форма сведений)                                                                                                    |
| Индивидуальныи предприниматель<br>Стоимость услуги<br>выдается бесплатно | 3. | Нотарильно засвидетельствованная копия правоустанавливающего документа на земельный<br>участок или объект, на который предлагается разместить объект наружной (визуальной) рекламы<br>либо договора о размещении объекта наружной (визуальной) рекламы, заключенный заявителем с<br>собственником (собственниками) объекта, на который предлагается разместить объект наружной<br>(визуальной) рекламы, органом управления объекта кондоминимума или лицами обладающими<br>иными вегиными объевательсь квалификационные требования). |
| Срок оказания услуги                                                     |    | иными вещными правами (облательно, квалификационные треоования)                                                                                                    |
| 5 рабочих дней                                                           |    |                                                                                                    |
|                                                                          |    | Для физических лиц                                                                                                    |
| Получить ЭЦП                                                             | 1. | Эскиз, включающий дневное и ночное изображение объекта наружной (визуальной) рекламы,<br>объекта, на который предлагается разместить объект наружной (визуальной) рекламы, решения по<br>инженерному обеспечению функционирования объекта наружной (визуальной) рекламы<br>(обязательно, квалификационные требования)                                                                                                    |
|                                                                          | 2. | Запрос в форме электронного документа, удостоверенного электронной цифровой подписью<br>услугополучателя (обязательно, квалификационные требования)(Форма сведений)                                                                                                    |
|                                                                          | 3. | Нотарильно засвидетельствованная копия правоустанавливающего документа на земельный                                                                                                    |

участок или объект, на который предлагается разместить объект наружной (визуальной) рекламы либо поговора о размещении объекта наружной (визуальной) рекламы, заключенный заявителем с